# **RigExpert<sup>®</sup> Standard**

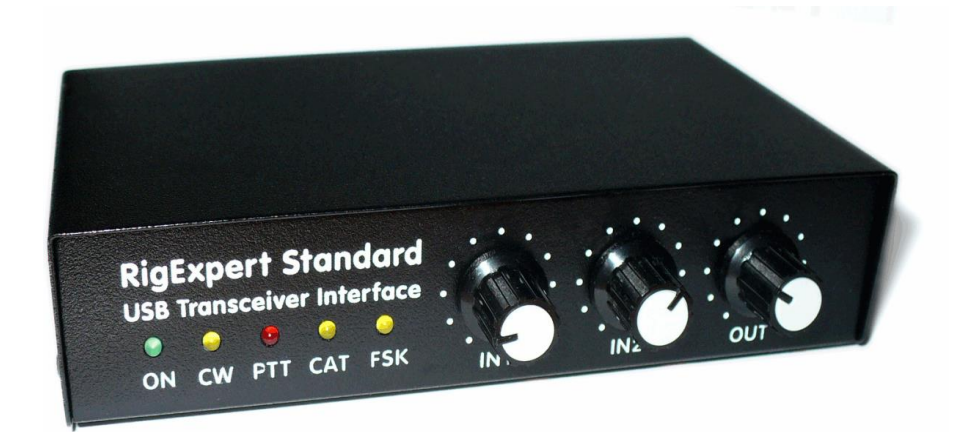

# Instrukcja użytkownika

WAŻNE:

Przeczytaj uważnie tę instrukcję przed rozpoczęciem korzystania z urządzenia RigExpert Standard.

Tłumaczył : Krzysztof, SP5KP 2025.01.15

# Spis treści

| Wprowadzenie3                                                          |
|------------------------------------------------------------------------|
| Opis4                                                                  |
| Specyfikacje5                                                          |
| Przednie i tylne panele 6                                              |
| Instrukcje konfiguracji7                                               |
| Diagram struktury RigExpert Standard7                                  |
| Przewodnik instalacji sterowników (Windows 2000/XP/2003/Vista)8        |
| Przewodnik instalacji sterowników (Windows 98/ME)9                     |
| Przewodnik konfiguracji sterowników (Windows 2000/XP/2003/Vista) 10    |
| Przewodnik konfiguracji sterowników (Windows 98/ME)11                  |
| Konfiguracja oprogramowania do pracy z interface RigExpert Standard 12 |
| Przykład konfiguracji oprogramowania: MixW 213                         |
| Przykład konfiguracji oprogramowania: DigiPan14                        |
| Przykład konfiguracji oprogramowania: MMTTY i DX4WIN15                 |
| Przykład konfiguracji oprogramowania: EchoLink16                       |

### Dodatki

| A. Zmiana wzmocnienia wejścia i wyjścia dźwięku, szybkości FSK i inne ustawienia jumperami na PCB | 17 |
|---------------------------------------------------------------------------------------------------|----|
| B. Schemat pinów gniazda 25-pinowego dla transceivera                                             | 18 |
| C. Opis gniazda 25-pinowego dla transceivera                                                      | 19 |

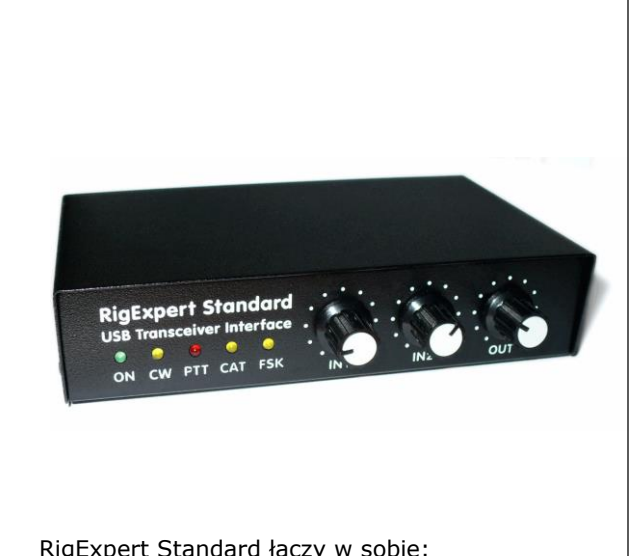

# **RigExpert Standard** Interfejs transceivera USB

RigExpert Standard iest urządzeniem elektronicznym przeznaczonym do pracy w trybach telefonii, CW i cyfrowych za pomocą komputera osobistego i transceivera. Wcześniej wymagane było użycie karty dźwiękowej lub karty dźwiękowej, razem z wieloma przewodami, zajmującymi porty dźwiękowe i szeregowe komputera. Teraz to wszystko nie jest już potrzebne. Zgodnie z najnowszą technologią, interfejs USB został wybrany do podłączenia urządzenia RigExpert Standard do komputera. Nie jest potrzebny żaden dodatkowy układ interfejsu do podłączenia transceivera.

RigExpert Standard łączy w sobie:

- Interfejs audio transceivera do pracy w trybach cyfrowych, nagrywania i odtwarzania głosu -• w pełni kompatybilną kartę dźwiękową dla każdego oprogramowania amatorskiego.
- System CAT (Computer Aided Transceiver), który steruje częstotliwością, trybem i innymi funkcjami transceivera poprzez komputer, obsługujący różne modele transceiverów.
- Operacja FSK umożliwiająca uzyskanie czytelnego sygnału RTTY.
- Port szeregowy (RS-232) do podłączenia rotorów anten, TNC lub innych urządzeń szeregowych.

Wyobraź sobie mnóstwo różnych czarnych pudełek z lampkami i przełącznikami, tuzin przewodów zwisających z stołu. Ten ponury obraz jest dobrze znany dla operatora amatorskiego, który preferuje konkursy z komputerem lub po prostu chce wypróbować tryby cyfrowe. On wydaje dużo pieniędzy na kupowanie wszystkiego tego, a następnie potrzebna jest duża ilość aspiryny, aby złagodzić ból głowy przy podłączaniu go do nadajnika i komputera i próbie uruchomienia całego systemu...

Zrobiliśmy wszystko, co w naszej mocy, aby RigExpert Standard stał się przełomem w nową erę. Razem z rewolucyjnym oprogramowaniem MixW, jest to przemyślenie w jaki sposób można zorganizować miejsce pracy operatora radiowego.

Dla poczatkujących jest to pierwsza okazja, aby upewnić sie, że obsługa cyfrowych trybów jest naprawde łatwa. Doświadczeni radioamatorzy będą mogli cieszyć się mocą nowoczesnej technologii. Operatorzy przenośni docenią prostotę i niezawodność. Wreszcie, otwierają się nowe horyzonty dla eksperymentatorów.

RigExpert Standard jest w pełni kompatybilny z istniejącym oprogramowaniem dla radioamatorów, zapewniając instalację obsługę. łatwą i Dodatkowo, zawiera wejście squelch dla oprogramowania EchoLink, a nawet osobne gniazdo DB-9 dla TNC lub rotora antenowego.

RigExpert Standard oferuje:

Wraz z oprogramowaniem MixW, obsługuje rozmowy telefoniczne, CW, PSK31, RTTY, Packet, AMTOR(FEC), MFSK, THROB, MT63, Hellschreiber, SSTV, odbiera

PACTOR oraz obrazy faksowe - wszystko w jednym! Nie wymaga TNC!

- Można używać dowolnego innego oprogramowania dla karty dźwiękowej: przetestowane z DigiPan, MMTTY, EchoLink, itd.
- Kompatybilny z systemami Windows 98/ME/2000/XP/2003/Vista, Mac OS i Linux.
- Pozwala na wykorzystanie darmowych portów dźwieku komputerowego i COM, które wcześniej były używane do obsługi trybów cyfrowych.
- Połączenie USB z komputerem.
- Jedno złącze 25-pinowe do podłączenia transceivera. •
- Interfejs CAT przetestowany z transceiverami Icom, Kenwood, Yaesu, Ten-Tec, Elecraft i JRC. Urządzenie jest w stanie współpracować z przyszłymi typami transceiverów.
- Transformatory w obwodzie audio wejściowym i wyjściowym w celu zminimalizowania zakłóceń.
- Obudowa ze zabezpieczającym metalowym etui.
- Wyczerpujaca dokumentacja i wsparcie.

Linki www.mixw.net - oprogramowanie MixW www.rigexpert.com - aktualności i informacje dotyczące RigExpert Standard internetowe

### Opis

RigExpert Standard to urządzenie do obsługi telefonii, CW i trybów cyfrowych przy użyciu osobistego komputera i portu USB. Oferuje:

• Interfejs audio do transceivera

Interfejs audio analogowy to połączenie wyjścia dźwięku transceivera (złącze zewnętrznego głośnika lub wyjście liniowe) i wejścia dźwięku transceivera (złącze mikrofonowe lub wejście liniowe). Interfejs audio umożliwia operowanie trybami cyfrowymi, nagrywanie i odtwarzanie głosu oraz inne przydatne funkcje (takie jak pomiar poziomów sygnału z powietrza) za pomocą komputera. Poziomy wejściowy (dwukanałowy) i wyjściowy są regulowane potencjometrami na przedniej panelu urządzenia.

### • Interfejs CAT dla różnych modeli transceiverów

System CAT (Computer Aided Transceiver) umożliwia sterowanie częstotliwością transceivera, trybem pracy i innymi funkcjami za pomocą oprogramowania komputerowego. Zazwyczaj nowoczesne transceivery mają szeregowy (o różnych poziomach sygnału) interfejs zapewniający CAT.

W RigExpert Standard, port interfejsu CAT jest widoczny jako port COM w oprogramowaniu komputerowym.

### • Wyjście FSK

FSK (Frequency Shift Keying) to popularna metoda transmitowania cyfrowych wiadomości drogą radiową, głównie stosowana w trybie radioteleksu (RTTY). Większość transceiverów ma funkcję modulacji FSK, aby sygnał RTTY był stabilny i klarowny.

Podczas korzystania z RigExpert Standard, FSK jest przypisany do oddzielnego portu COM. Prędkość transmisji FSK i polaryzacja są stałe i mogą być zmienione przy użyciu zworków (patrz Dodatek A).

### • Funkcje wyjść PTT i CW

Nadajniki zapewniają wejścia PTT (Push To Talk) i CW (Continuous Wave) keyer, umożliwiające włączanie i wyłączanie nadajnika oraz pracę w trybie CW za pomocą zewnętrznego urządzenia (pedał PTT, bug CW lub dżwig, kontroler węzła terminalowego lub komputer osobisty).

W modelu RigExpert Standard, wyjścia PTT i CW są przypisane do linii RTS i DTR oddzielnego portu COM.

#### • Wejście szumow

Niektóre oprogramowanie, takie jak EchoLink, wymaga, aby interfejs dostarczał wejście szumów, aby wykryć czy kanał radiowy jest zajęty.

W modelu RigExpert Standard, wejście szumów jest przypisane do linii DCD portu COM używanego dla wyjść PTT i CW.

#### Dodatkowy port szeregowy

Podłączanie TNC lub anten rotacyjnych wciąż wymaga przestarzałych portów COM, które są niedostępne w nowoczesnych komputerach. Posiadanie 9-pinowego złącza SZEREGOWEGO (linie TXD/RXD/RTS/CTS) rozwiąże ten problem.

W modelu RigExpert Standard, oddzielny port COM jest przypisany do wejścia/wyjścia SZEREGOWEGO.

### Specyfikacje

### Ogólne funkcje

- Interfejs audio nadajnika do pracy w trybie cyfrowym, nagrywania i odtwarzania głosu
- System CAT (Computer Aided Transceiver)
- Wyjście FSK
- Dodatkowe wejście/wyjście szeregowe

#### Połączenie komputera

- Złącze USB (Universal Serial Bus)
- Zasilane z portu USB (maksymalne pobór mocy 100 mA)
- Brak potrzeby zewnętrznego zasilania

#### Połączenie transceivera

- Jedno złącze 25-pinowe do kabla trancievera
- Obsługuje różne modele transceiverów

#### Interfejs audio

- Izolowane od cyfrowych sieci
- Maksymalny poziom wejścia/wyjścia wynosi 1V
- Częstotliwość próbkowania wejścia/wyjścia: 8 do 48 kHz
- Używany jest 16-bitowy DAC/ADC
- Poziomy głośności są regulowane przez gałki na przednim panelu i mostki na płycie głównej

#### Port szeregowy CAT

- Prędkość transmisji: 300-115200 baud
- Kompatybilność elektryczna: RS-232, CI-V, TTL lub inwertowany TTL (transceivery Yaesu, Icom, Kenwood, Ten-Tec, Elecraft i JRC)

### Wyjścia PTT/CW

- Wyjście PTT: otwarty kolektor i poziom TTL
- Wyjście CW: otwarty kolektor
- Maksymalny prąd: 50 mA

### Wyjście FSK

- Wyjście z otwartym kolektorem
- Szybkość transmisji jest regulowana za pomocą mostków na płycie głównej (ustawiona na 45,45 bauda)

#### Wejście/wyjście szeregowe

- Prędkość transmisji: 300-115200 baud
- Kompatybilność elektryczna: RS-232 (linie TXD/RXD/RTS/CTS)

#### Wymagania systemowe

- Komputer stacjonarny lub przenośny z portem zgodnym z USB 1.1 lub USB 2.0
- System operacyjny Windows 98/ME/2000/XP/2003/Vista lub Mac OS lub Linux

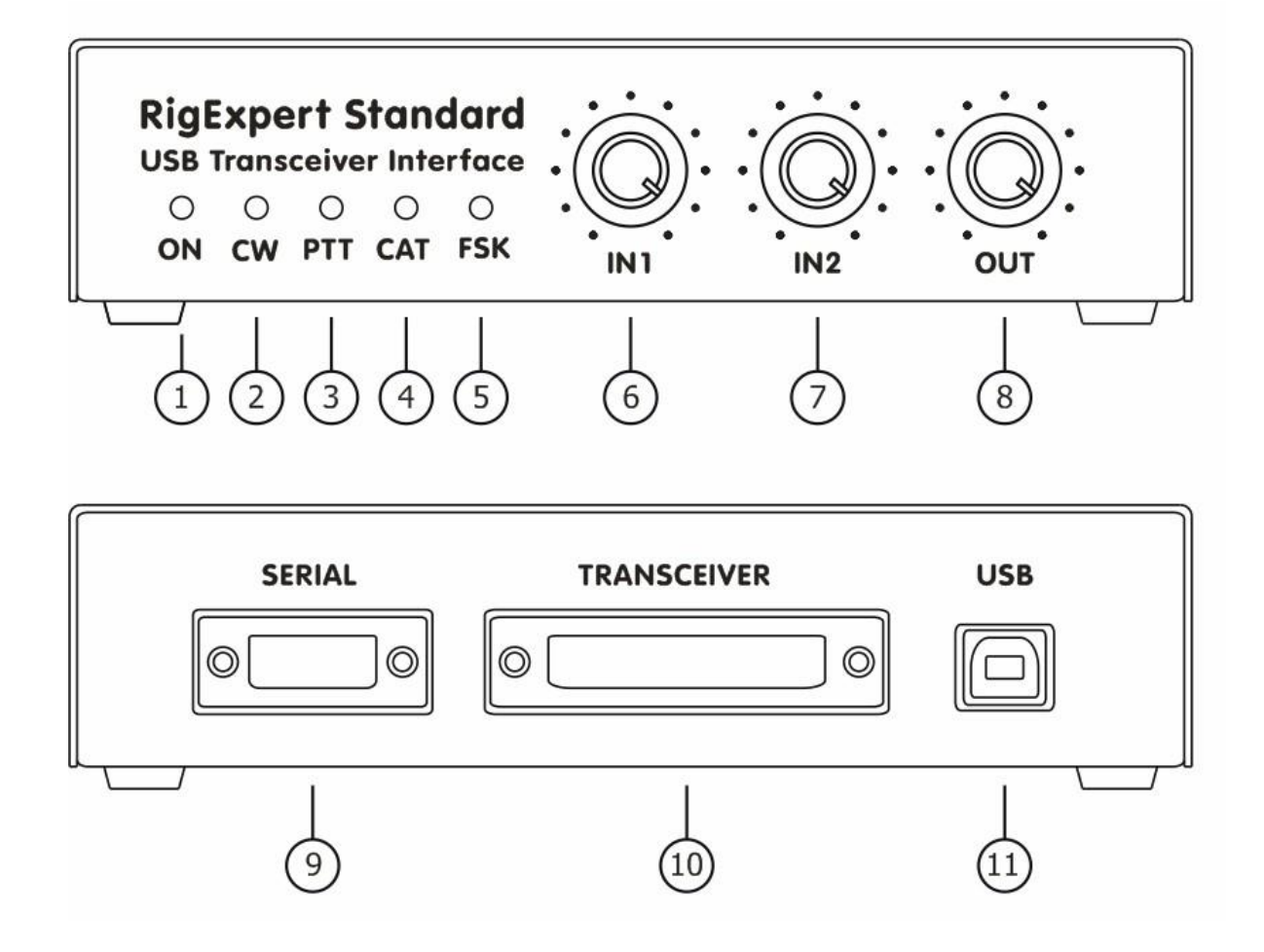

- 1. ON. Wskazuje, że urządzenie RigExpert Standard jest podłączone i zainstalowane są sterowniki.
- 2. **CW**. Pokazuje transmisje w trybie CW.
- 3. **PTT**. Sygnalizuje, że nadajnik przesyła sygnał.
- 4. CAT. Monitoruje wymianę danych CAT między nadajnikiem a komputerem.
- 5. **FSK**. Wskazuje, że RigExpert Standard wysyła dane FSK.
- 6. IN1. Poziom wejściowy, kanał 1 (główny dźwięk odbiornika).
- 7. **IN2**. Poziom wejściowy, kanał 2 (dźwięk odbiornika pomocniczego).
- 8. **OUT**. Poziom wyjściowy (dźwięk do nadajnika).
- 9. **SERIAL** Złącze szeregowe 9-pinowe.
- 10. TRANSCEIVER. Złącze nadajnika 25-pinowe.
- 11. **USB**. Podłącz do portu USB komputera.

### Instrukcja instalacji sterownika (Windows 2000/XP/2003/Vista)

Aby przygotować się do pracy z urządzeniem RigExpert Standard, trzeba wykonać kilka kroków:

1) Upewnij się, że urządzenie RigExpert Standard jest *odłączone* zarówno od komputera, jak i od nadajnika.

7

- 2) Użytkownicy systemu Windows: Włóż płytę CD RigExpert Standard do napędu CD-ROM. Jeśli płyta CD nie rozpocznie automatycznie instalacji, uruchom SetupRES z płyty CD. Wszystkie niezbędne oprogramowanie zostanie skopiowane na twój dysk twardy. Użytkownicy systemu Windows 98/ME oraz Mac OS i Linux muszą ręcznie zainstalować sterowniki z folderu Drivers na dostarczonej płycie CD.
- 3) Podłącz urządzenie RigExpert Standard do portu USB komputera za pomocą dostarczonego kabla USB.
- 4) Użytkownicy systemu Windows 98/Me: Kiedy pojawi się kreator Found New Hardware i zostanie wyświetlone zapotrzebowanie na sterowniki, kliknij Przeglądaj a następnie wybierz lokację plików sterowników \Drivers\Win98ME na płycie CD. Jeśli potrzebujesz, zobacz poniższe przewodniki instalacji sterowników dla szczegółów. Powtórz ten krok aż wszystkie komponenty RigExpert Standard zostaną zainstalowane.
- 5) Skonfiguruj numery i parametry portów szeregowych zgodnie z przewodnikami konfiguracji sterowników, jeśli jest to wymagane.
- 6) Podłącz RigExpert Standard do transceivera za pomocą dostarczonego kabla transceiverowego. Proszę wyłączyć transceiver podczas wykonywania tych czynności. Wykonaj ten krok ostrożnie, ponieważ niepoprawne podłączenie kabla może zaszkodzić urządzeniu RigExpert Standard lub Twojemu transceiverowi.
- Skonfiguruj MixW2, DigiPan lub inny program do obsługi karty dźwiękowej (sprawdź poniższe przykłady).
- 8) Aby uzyskać dodatkowe informacje i rozwiązywanie problemów, odwiedź stronę internetową RigExpert Standard: <u>www.rigexpert.ua.</u>

### Diagram struktury urządzenia RigExpert Standard

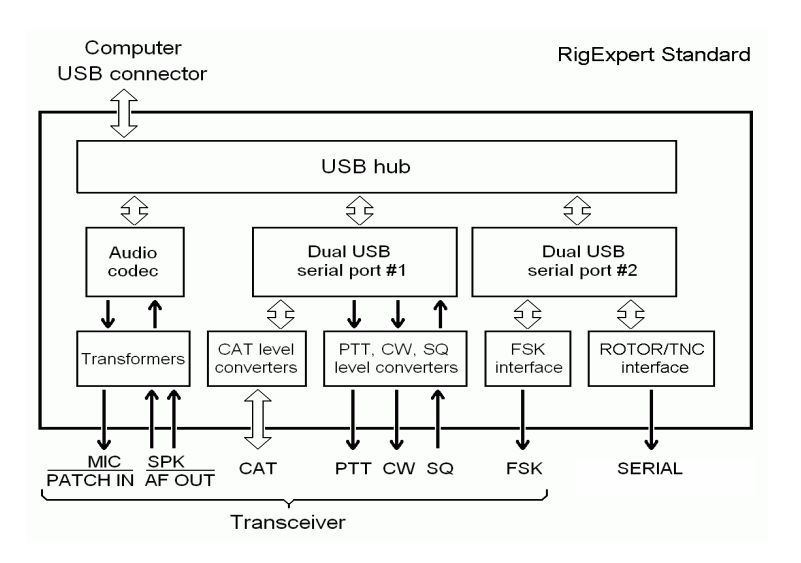

Zazwyczaj, po pierwszym uruchomieniu płyty CD RigExpert Standard, zostanie zainstalowany certyfikowany przez Microsoft sterownik dla tych systemów operacyjnych. Dodatkowo, pliki sterownika możesz znaleźć w folderze **Drivers** na płycie CD.

Kontynuuj z ustawieniami sterownika, gdy zobaczysz komunikat "Twój sprzęt jest zainstalowany i gotowy do użycia".

### Instrukcja instalacji sterownika (Windows 98/ME)

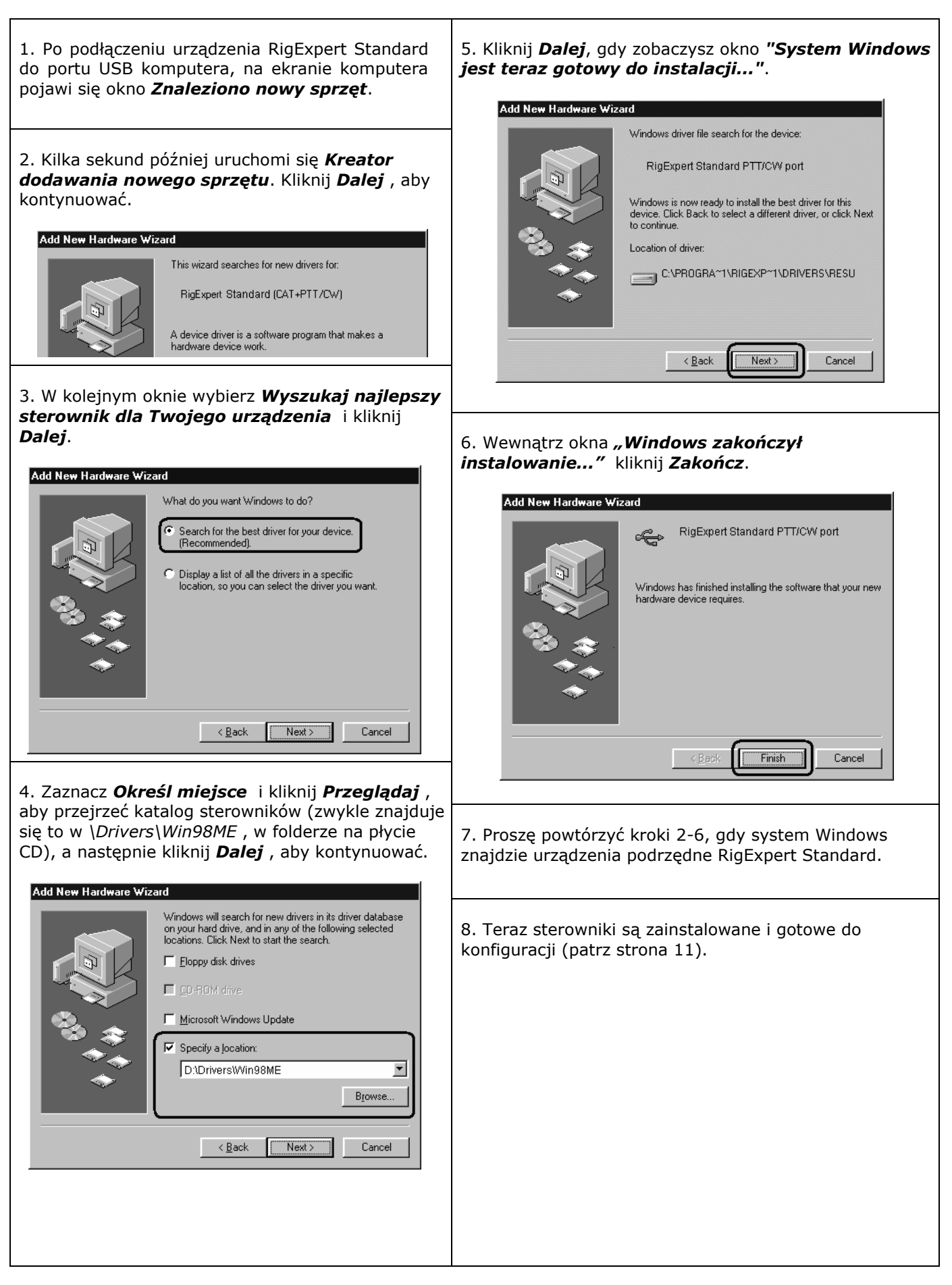

### Instrukcja konfiguracji sterownika (Windows 2000/XP/2003/Vista) 10

Ten przewodnik dotyczy przypadku systemu Windows XP. Inne wersje systemu Windows są podobne.

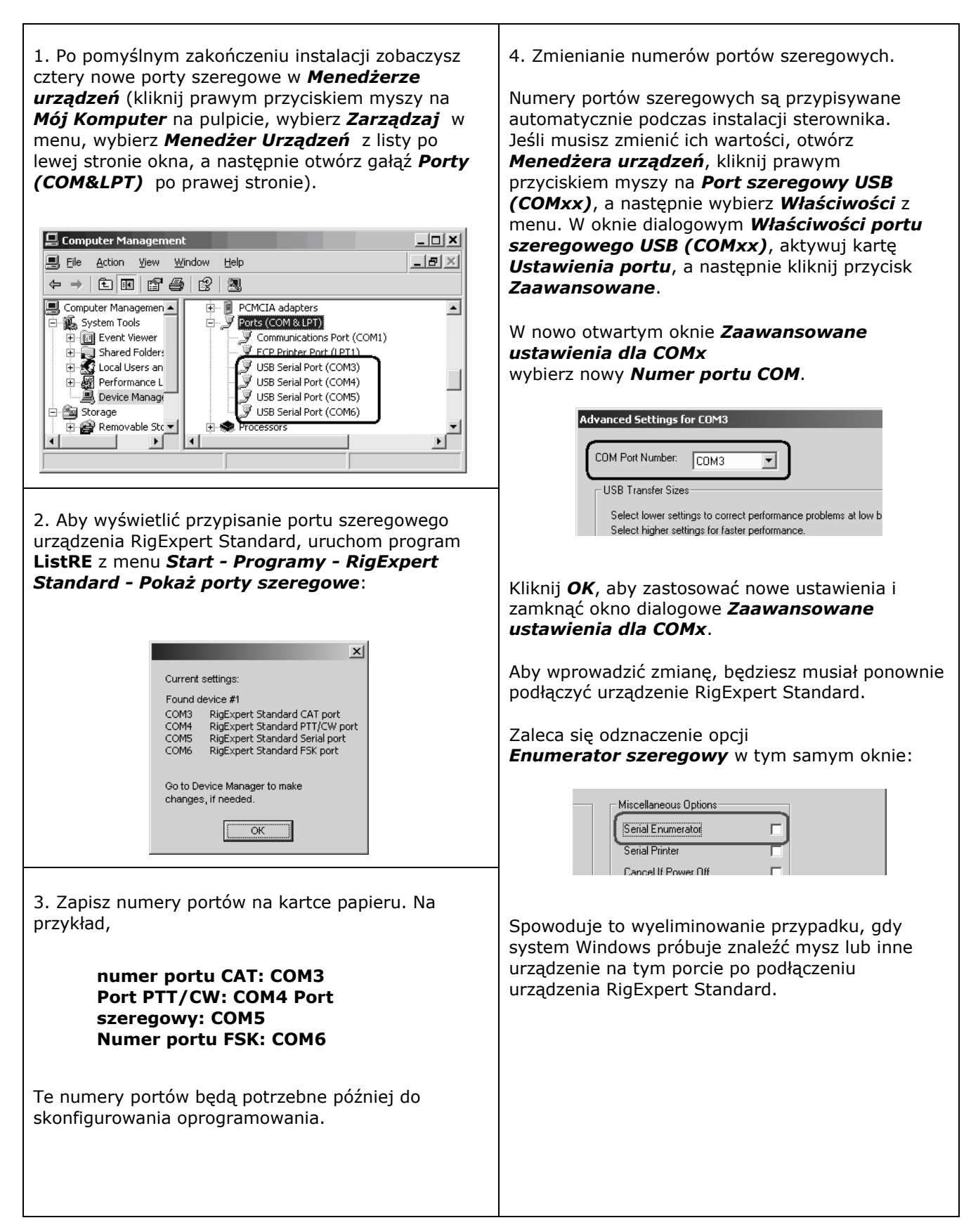

1. Po pomyślnym zainstalowaniu zobaczysz cztery nowe porty szeregowe w **Menedżerze urządzeń** (kliknij prawym przyciskiem myszy **Mój komputer** na pulpicie, wybierz **Właściwości** w menu, a następnie wybierz kartę **Menedżer urządzeń** w oknie **Właściwości systemu** . Otwórz gałąź **Porty (COM i LPT)** w drzewie urządzeń.)

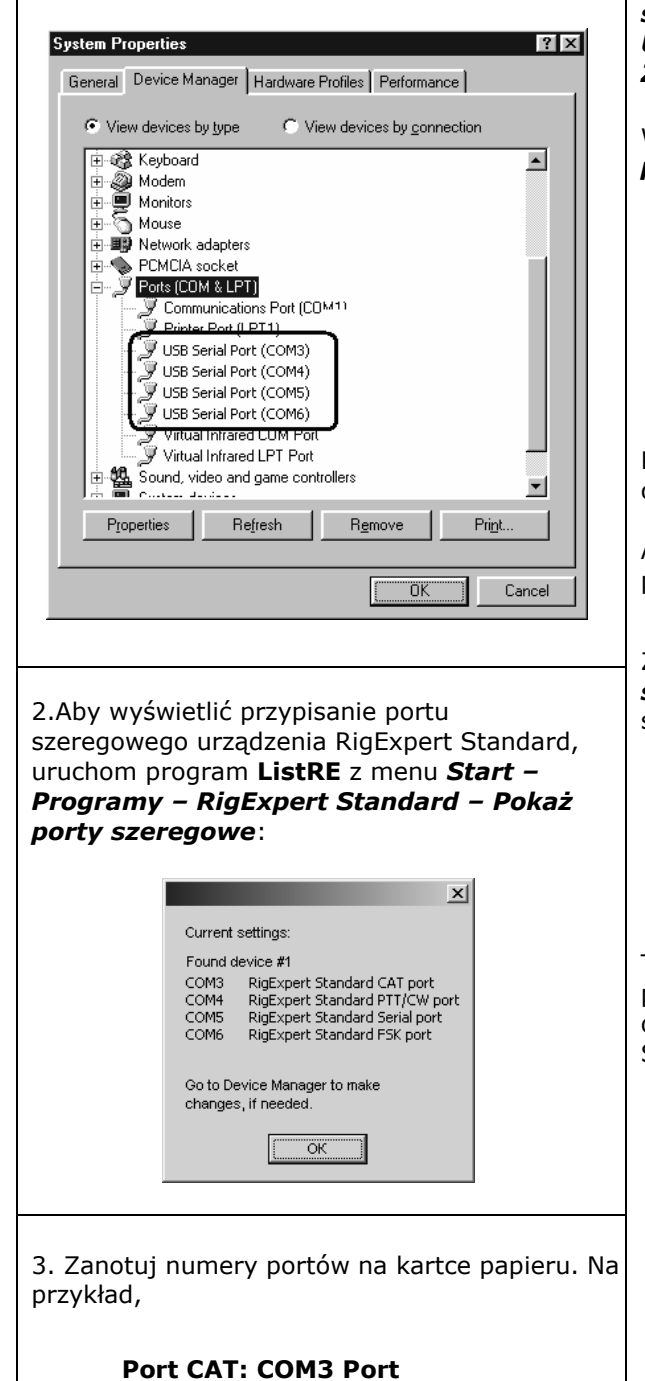

4. Zmienianie numerów portów szeregowych.

Numery portów szeregowych są przypisywane automatycznie podczas instalacji sterownika. Jeśli chcesz zmienić ich wartości, otwórz **Menedżer urządzeń**, kliknij prawym przyciskiem myszy na **Port szeregowy USB (COMxx)**, a następnie wybierz **Właściwości** w menu. W oknie **Właściwości portu szeregowego USB (COMxx)** aktywuj kartę **Ustawienia portu**, a następnie kliknij przycisk **Zaawansowane**.

W otwartym oknie **Zaawansowane ustawienia portu** wybierz nowy **Numer portu COM**.

| Advanced Port Settings |              |              |                      |
|------------------------|--------------|--------------|----------------------|
| COM Po                 | t Number:    | СОМЗ         | <u>.</u>             |
| USBT                   | ransfer Size | IS           |                      |
| Select                 | ower setting | gs to correc | t connection problem |

Kliknij **OK** , aby zastosować nowe ustawienia i zamknąć okno **Zaawansowane ustawienia portu** .

Aby ta zmiana mogła zacząć obowiązywać, należy ponownie podłączyć urządzenie RigExpert Standard.

Zaleca się odznaczyć pole wyboru **Enumeracja szeregowa** we wszystkich czterech portach w tym samym oknie:

| Miscellaneous  | Options |  |
|----------------|---------|--|
| Serial Enume   | erator  |  |
| Serial Printer |         |  |
| Cancel If Pov  | wer Off |  |

To pozwoli uniknąć sytuacji, w której system Windows próbuje znaleźć myszkę lub inne urządzenie podłączone do tego portu po podłączeniu urządzenia RigExpert Standard.

Te numery portów będą potrzebne później do skonfigurowania oprogramowania.

PTT/CW: COM4 Port szeregowy: COM5 Port FSK: COM6

### Konfiguracja oprogramowania do pracy z użyciem RigExpert

Po podłączeniu urządzenia RigExpert Standard i zainstalowaniu sterowników, należy wykonać kilka ustawień (lub ich sprawdzić) w oprogramowaniu. Kombinacja dwóch lub więcej programów może być skonfigurowana tak, aby wykorzystać wszystkie funkcje urządzenia RigExpert Standard. Przykłady konfiguracji oprogramowania znajdują się na kolejnych stronach.

### System CAT

- W oprogramowaniu wybierz port CAT.
- Skonfiguruj parametry baudrate, stop bits i parity zgodnie z instrukcją dołączoną do odbiornika.
- Zachowanie linii RTS i DTR jest nieistotne, ponieważ RigExpert Standard nie korzysta z tych linii na porcie CAT.

### Wyjścia PTT i CW

- W oprogramowaniu wybierz port **PTT/CW**.
- Ustaw linię RST, aby pasowała do wyjścia PTT.
- Ustaw linię DTR, aby pasowała do wyjścia CW.
- Baudrate, parity i inne ustawienia portu są nieistotne.

### Wyjście FSK

- W oprogramowaniu wybierz port **FSK**.
- Baudrate FSK jest stały i wynosi 45,45 bodów (jest to standard dla krótkofalarstwa). Aby zmienić baudrate, zobacz Dodatek A.

#### Port szeregowy

- W oprogramowaniu wybierz port SZEROKOPASMOWY.
- Upewnij się, że oprogramowanie obsługuje linie RTS/CTS i ignoruje linie DTR/DSR portu szeregowego.

### Audio wej./wyj.

- W oprogramowaniu karty dźwiękowej wybierz kartę dźwiękową USB Audio CODEC. Niektóre programy mogą działać tylko z tzw. preferowaną kartą dźwiękową, którą wybiera się za pomocą Panelu sterowania, więc nie ma takiego wyboru tutaj. Inne programy akceptują numeryczne identyfikatory urządzeń, więc proszę odwołać się do odpowiednich plików pomocy.
- Regulować głośność wejściową i wyjściową za pomocą potencjometrów na przedniej konsoli. Ten proces jest dobrze opisany w różnych dokumentach i publikacjach, i lepiej go wykonać, gdy cały system jest skonfigurowany.

### Ważne:

Proszę pamiętać, że linie CAT i PTT/CW znajdują się na *dwóch różnych* portach COM, więc oprogramowanie *powinno* być również skonfigurowane do korzystania z oddzielnych portów dla wyjść CAT i PTT/CW.

Dodatkowo, upewnij się, że nadajnik jest poprawnie skonfigurowany. Dla nadajników Icom, sprawdź adres CI-V, aby był zgodny z ustawieniami oprogramowania. Przełącz nadajniki Yaesu w tryb PKT, jeśli twój RigExpert Standard jest podłączony do gniazda PACKET nadajnika.

Dodatkowo, upewnij się, że wejście CW w twoim nadajniku jest skonfigurowane do korzystania z klucza prostego.

### Przykład konfiguracji oprogramowania: MixW 2

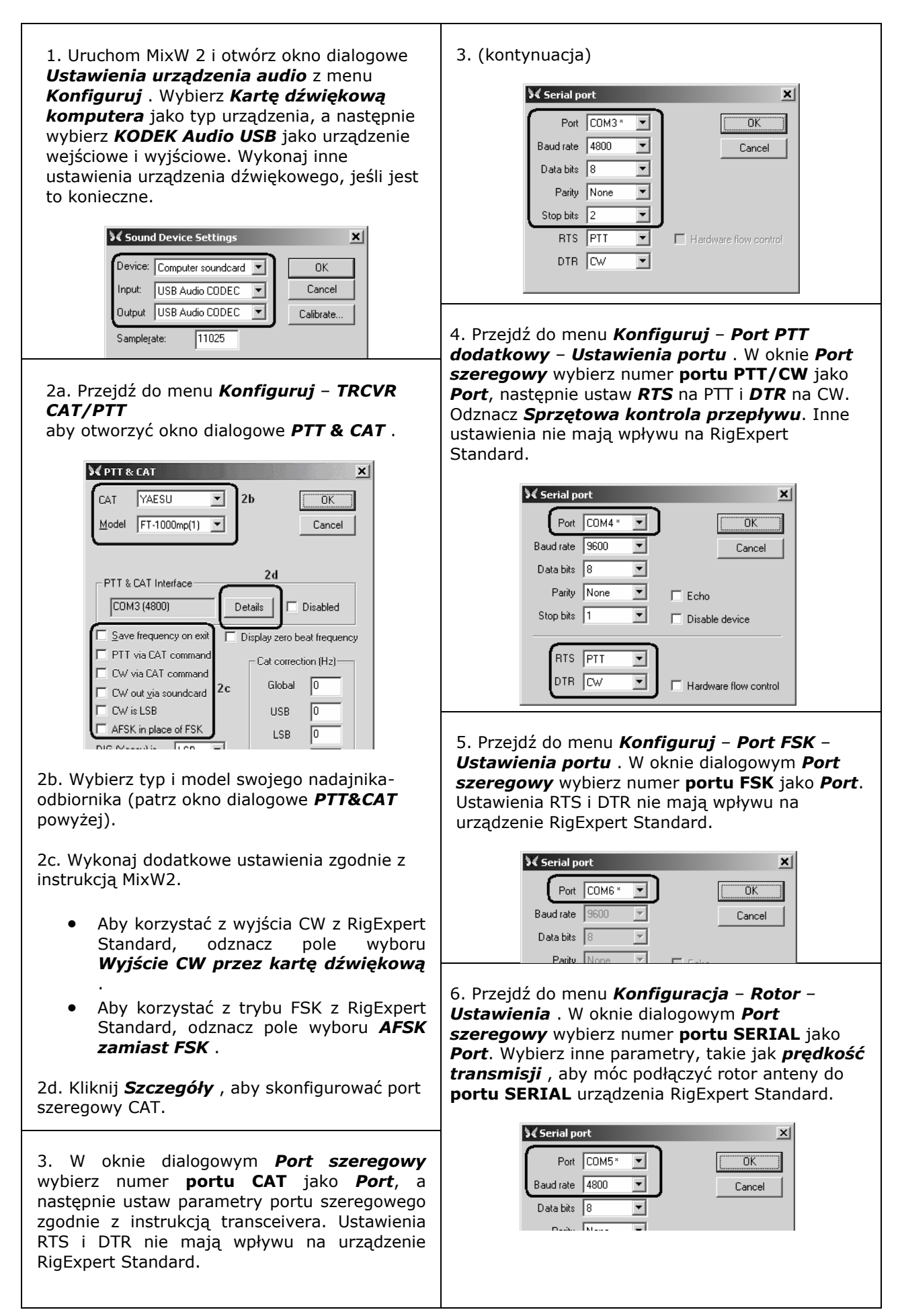

# Przykład konfiguracji oprogramowania: DigiPan

| 1. Uruchom program DigiPan i otwórz dialog <i>Karta dźwiękowa</i>                                                                                   |
|----------------------------------------------------------------------------------------------------|
| Sound card                                                                                                    |
| Type     Computer soundcard       Input     USB Audio CODEC       Output     USB Audio CODEC                                                        |
| Samplerate, Hz 11025                                                                                                    |
| Wybierz <i>karta dźwiękowa komputera</i> jako typ karty<br>dźwiękowej.<br>2. Przejdź do menu <i>Konfiguracja – Port szeregowy</i> ,<br>aby otworzyć |
| TT interface                                                                                                    |
| Wybierz tutaj swój <b>port PTT/CW</b> , a następnie<br>zaznacz <b>RTS jako</b>                                                                      |

## Przykład konfiguracji oprogramowania: MMTTY i DX4WIN

| 1. Ustawienia audio wewnętrzne<br>i zewnetrzne                           | Setup MMTTY             | X                                                    |
|--------------------------------------------------------------------------|-------------------------|------------------------------------------------------|
|                                                                          | Demodulator   AFC/A     | ATC/PLL Decode TX Font/Window MISC                   |
| 1a. W MMTTY przejdź do menu                                              | FIFO                    | 🗆 Save window location                               |
| Opcje – Ustawienia MMTTY .                                               | RX 12 • TX              | 4 💌                                                  |
| 1b. W dialogu <b>Ustawienia MMTTY</b>                                    | Priority                | Sound loopback Tx Port                               |
| wybierz zakładkę <b>Różne</b> .                                          | O Normal O Hi           | ghest O OFF O Sound                                  |
| 1c. Wybierz <b>ID urządzenia</b> , które<br>pasujo do standardowoj karty | • Higher • Cr           | itical 💿 Int. 💿 Sound + COM-TxD (FSK)                |
| dźwiekowej RigExpert                                                     | Device ID 1             | C Ext.(SAT)     COM-TxD(FSK)     USB Port            |
| (zwykle <b>0</b> lub <b>1</b> ).                                         | Source                  |                                                      |
| 1d. Wybierz <b>COM-TxD (FSK)</b> jako                                    | • Mono C Rig            | ght git a land                                       |
| MMTTY wysyłanie sygnałów RTTY za                                         | Clock                   | Window Times New Roman Set 0                         |
| pośrednictwem portu FSK.                                                 | 11025 THZ               | Adi   Fixed pitch Courier New Set 0 -                |
| leśli wolisz, aby tryb dźwiekowej                                        | Tx offset 0 00          | HZ Jananese English                                  |
| karty dźwiękowej był używany                                             |                         |                                                      |
| zamiast FSK, wybierz <b>Dźwięk</b> w                                     | HAM Set I               | Default(Demodulator) ? OK Cancel                     |
| obszarze <b>Port Tx</b> .                                                |                         |                                                      |
|                                                                          |                         |                                                      |
| 2. Skonfiguruj numer portu                                               | Setup MMTTY             | ×                                                    |
| FSK                                                                      | Demodulator AFC/A       | ATC/PLL Decode TX Font/Window Misc                   |
|                                                                          |                         | (PTT)                                                |
| 2a. W dialogu <b>Ustawienia</b>                                          |                         | UOS Digital Output Port COM6                         |
| MMITY wydierz zakładkę TX .                                              | O NONE                  | Double shift                                         |
| 2b Wybierz Port w obszarze                                               | • LTR                   | Disable Wait Char. Wait Diddle Wait 🗖 Invert Logic   |
| PTT, który pasuje do                                                     | 🗆 Random 🗖              | Disable Rev                                          |
| standardowego Portu FSK                                                  | 🗆 WaitTimer 🗌           | Always fix shift                                     |
| rigExperta (patrz przewodnik                                             | TxBPF/TxLPF             | Macro 1X2 DANS SK BY                                 |
| konfiguracji sterownika).                                                | IN TX BPF Tap           | 48 	 1 	 Your Callsign 	 2X3 	 M6 	 EE 	 M14         |
| lećli korzystacz z tryby karty                                           | 🗆 Tx LPF 🛛 Freq         | 100 • Hz UU9JDR DE3 M7 M11 CO2                       |
| dźwiekowej (czyli nie FSK).                                              | _Input Button           | UR599 M8 M12 CQ1                                     |
| wybierz Port PTT/CW                                                      | 1X1 DEAR A              | ANS BTU Convert Immediately                          |
| rigExperta Standard w obszarze                                           |                         |                                                      |
| PTT.                                                                     |                         |                                                      |
|                                                                          | HAM Set I               | Default(Demodulator) OK Cancel                       |
|                                                                          |                         |                                                      |
|                                                                          |                         |                                                      |
| 3. Skonfiguruj system CAT                                                |                         | Setup Parameters                                     |
| 3a. W oprogramowaniu DX4WIN r                                            | rzojdź do <b>Eilo</b> – | Radio Personal                                       |
| Menu <b>Preferencie</b> .                                                | 12ejuz uo <b>File</b> - | Type Address Baudrate 3c Station                     |
|                                                                          |                         | Yaesu FT1000MP V 00 4800 QSO                         |
| 3b. W oknie dialogowym Parame                                            | try konfiguracji        | Notes for radio                                      |
| otwórz <b>radio</b>                                                      |                         | Import Partio                                        |
| tab.                                                                     |                         | COM Port Poll rate (ms) Max tries V DTR high Control |
| 30 Wybierz <b>typ</b> i parametry pada                                   | inika-                  | COM3 5000 6 Packet1                                  |
| odbiornika zgodnie z instrukcja obsługi                                  |                         |                                                      |
| nadajnika-odbiornika.                                                    |                         | Type Address Baudrate                                |
|                                                                          |                         | None 00 0 Ext Data                                   |
| 3d. Wybierz <b>Port COM</b> , aby dopas                                  | sować go do             | Votes for radio                                      |
| portu RIGEXPERT STANDARD (                                               | CAT (patrz              | WAS                                                  |
| instrukcja konnguracji sterownika<br>                                    | ).                      | COM Port Poll rate (ms) Max tries V DTR high         |
| 3e. W razie potrzeby wykonaj inne                                        | e ustawienia            | COM1 5888 6 RTS high                                 |
|                                                                          | /TNI                    | Rep/Lab                                              |

### Przykład konfiguracji oprogramowania: EchoLink

Ten przykład opisuje użycie RigExpert Standard w trybie *Sysop*. Dodatkowe informacje można znaleźć w instrukcji EchoLink.

Należy pamiętać, że schematy kablowe RigExpert Standard nie pokazują połączenia między wyjściem szumu urządzenia nadawczo-odbiorczego a stykiem 5 25-stykowego złącza z tyłu RigExpert Standard. Musisz dodać to połączenie, jeśli chcesz użyć szumu nadajnika-odbiornika w EchoLink.

| 1. Otwórz kartę Audio w oknie<br>dialogowym Konfiguracja systemu.<br>Wybierz <b>KODEK audio USB</b> jako<br>urządzenia wejściowe i wyjściowe.                                                                                                    | System Setup       X         My Station       Servers       Timing       Audio         Input Device:       USB Audio CODEC       Y         Dutput Device:       USB Audio CODEC       Y         Mic Type:       Y       Open in Eull Duplex         Y       Auto Sample Rate Compensation       Y         300 Hz TX High-Pass Eilter       Recording Mode:       No Recording       Y         Network Buffering       10       10       10         PC Buffering       10       10       10         Min       Max       Total audio delay:       1.20 s         Reset to Defaults       0K       Cancel       Help                                                                                                    |
|----------------------------------------------------------------------------------------------------|----------------------------------------------------------------------------------------------------|
| <ul> <li>2. Otwórz okno dialogowe ustawień<br/>administratora systemowego (Sysop<br/>Setup) i wybierz kartę TX Ctrl.</li> <li>W obszarze Aktywacja PTT wybierz<br/>RTS, a następnie wybierz numer portu<br/>szeregowego, odpowiadający<br/>standardowemu porcie PTT/CW<br/>RigExpert Standard (szczegóły w<br/>przewodniku konfiguracji sterowników).</li> </ul>                                                                                                    | Sysop Setup         RX Ctrl       TX Ctrl       DTMF       Ident       Options       Signals       Remt       RF Info         PTT Activation       ©       External YOX       ©       ASCII Serial       Serial Port:       ©       ASCII Serial       COM4       ©       ©       DTR       9600 bps       ©       Key PTT On Local Transmit         OK       Cancel       Help       Help       OK       Cancel       Help                                                                                                    |
| <ul> <li>3. Wybierz kartę <i>RX Ctrl</i>. Aby<br/>skorzystać z funkcji monitorowania<br/>poziomu nośnej (squelch) za pomocą<br/>sprzętu, w obszarze <i>Wykrywanie</i><br/><i>nośnej</i> wybierz <i>CD seryjne</i>, a<br/>następnie wybierz <i>port szeregowy</i>,<br/>odpowiadający standardowemu porcie<br/>PTT/CW RigExpert Standard (szczegóły<br/>w przewodniku konfiguracji<br/>sterowników). W niektórych<br/>przypadkach będzie trzeba zaznaczyć<br/>pole wyboru <i>Odwróć sygnał</i> dla<br/>niektórych transceiverów.</li> <li>Jednak w niektórych przypadkach warto<br/>zaznaczyć pole wyboru <i>VOX</i>, aby nie<br/>korzystać ze squelcha transceivera.</li> </ul> | Sysop Setup       X         RX Ctrl       TX Ctrl       DTMF       Ident       Options       Signals       Remt       RF Info         Carrier Detect       V0X       Delay (ms):       1000 =       Anti-Thump (ms):       500 =       Comparison       Chiffreq Delay (ms):       3000 =       Chiffreq Delay (ms):       3000 =       Chiffreq Delay (ms):       Serial DSR       Serial Port:       COM4        Comparison       Comparison       C |

### **Dodatek A**

### Zmiany wzmocnienia wejściowego lub wyjściowego sygnału audio oraz przepustowości FSK i inne ustawienia za pomocą zworki

W niektórych przypadkach konieczne może być dostosowanie wzmocnienia sygnału audio wejściowego lub wyjściowego do wymagań transceivera lub wykonanie innych dodatkowych ustawień.

Otwórz pudełko RigExpert Standard za pomocą śrubokręta. Znajdź odpowiadający jumper i ustaw go na nową pozycję zgodnie z poniższym obrazem.

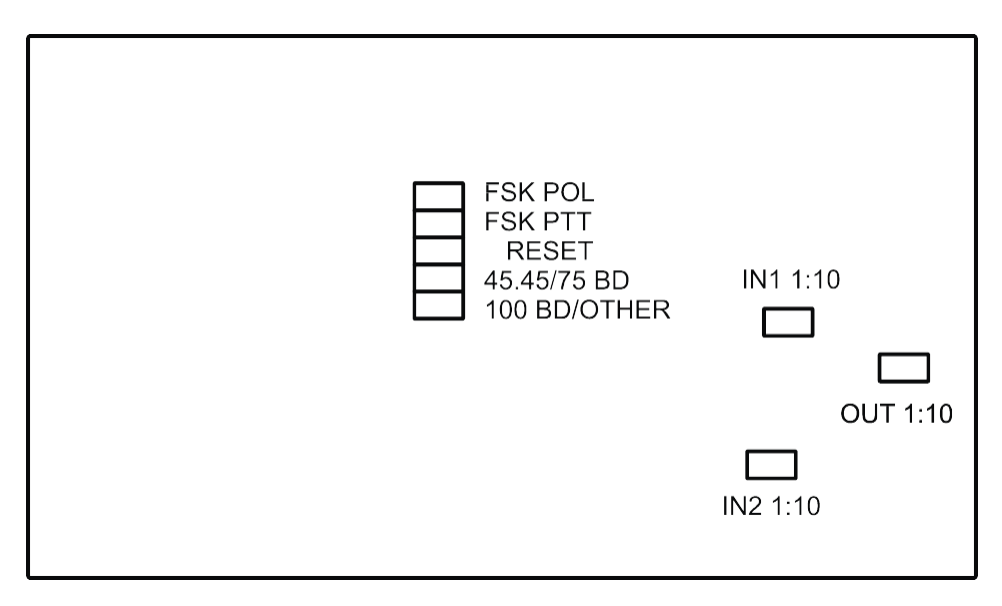

Płyta RigExpert Standard

- 1. **FSK POL**. Otwórz/zamknij ten jumper, aby zmienić polaryzację sygnału FSK.
- 2. **FSK PTT**. Zamknij ten jumper, jeśli chcesz, aby linia PTT nadajnika była aktywowana przez nadawanie sygnału FSK.
- 3. **RESET**. Nie używane.
- 4. **45.45BD/75BD**. Otwórz ten jumper, aby ustawić szybkość bitową FSK na 75 baud. Zamknij ten jumper, aby ustawić szybkość bitową na 45.45 baud.
- 5. **100BD/INNE**. Zamknij ten jumper, aby ustawić szybkość bitową FSK na 100 baud. Otwórz ten jumper dla innych szybkości bitowych.
- 6. IN1 1:10. Atenuator na kanale 1 (główny odbiornik) (1:10).
- 7. IN2 1:10. Atenuator na kanale 2 (dodatkowy odbiornik) (1:10).
- 8. **OUT 1:10**. Atenuator nadajnika (1:10).

Ustawienia fabryczne:

- FSK PTT jest WŁĄCZONE
- Atenuatory odbiornika i nadajnika są WŁĄCZONE
- Szybkość bitowa FSK ustawiona na 45.45 baud

### **Dodatek B**

### Układ pinów złącza 25-pinowego transceivera

| Pin | Nazwa Pinu | Opis                                                                     |
|-----|------------|--------------------------------------------------------------------------|
| 1   | FSK_OC     | Wyjście otwarty FSK                                                      |
| 14  | FSK_PULLUP | Podciągnięte do +5V przez rezystor 4.7K                                  |
| 2   | -          | Nie używane                                                              |
| 15  | -          | Nie używane                                                              |
| 3   | VCC        | Wyjście +5V (linia zasilania USB)                                        |
| 16  | PTT5V      | Wyjście PTT na poziomie TTL (5V w trybie nadawania, 0V w trybie odbioru) |
| 4   | CW_OC      | Otwarte wyjście CW                                                       |
| 17  | PTT_OC     | Otwarte wyjście PTT                                                      |
| 5   | SQ         | Wejście squelch, z podciągnięciem rezystorem 4.7K do +5V                 |
| 18  | 12V_MAX    | Wyjście +12V (generowane przez układ MAX232)                             |
| 6   | SPK_TRCVR2 | Wyjście audio transceivera (głośnik), sub odbiornik                      |
| 19  | RXD_OE     | Wejście szeregowe (poziom 5V), połącz RXD5V z VCC, aby aktywować to      |
|     |            | wejście                                                                  |
| 7   | CIV_IN     | Wejście CI-V (transceivery ICOM), podciągnięte do 12V_TRCVR              |
|     |            | rezystorem 4.7K                                                          |
| 20  | 12V_TRCVR  | Podłącz do VCC, aby zasilać wejście CIV_IN                               |
| 8   | CIV_OUT    | Otwarte wyjście CI-V (transceivery ICOM), podłączone do                  |
|     |            | CIV_IN                                                                   |
| 21  | CO_PULLUP  | Podciągnięte do +5V przez rezystor 4.7K                                  |
| 9   | TXD12V     | Wyjście szeregowe zgodne z RS-232 (±12V)                                 |
| 22  | RXD12V     | Wejście szeregowe zgodne z RS-232 (±12V)                                 |
| 10  | TXD5V      | Wyjście szeregowe (poziom 5V)                                            |
| 23  | RXD5V      | Wejście szeregowe (poziom 5V)                                            |
| 11  | GND        | Masa cyfrowa                                                             |
| 24  | GND        | Masa cyfrowa                                                             |
| 12  | SPK_TRCVR  | Wyjście audio transceivera (głośnik), główny odbiornik                   |
| 25  | MIC_TRCVR  | Wejście audio transceivera (mikrofon)                                    |
| 13  | AGND_TRCVR | Masa sygnału audio                                                       |
| 1   | 1          |                                                                          |

Aby zapoznać się z przewodnikiem dotyczącym projektowania kabli transceivera oraz diagramami kabli dla większości popularnych transceiverów, odwiedź stronę <u>www.rigexpert.ua</u>.

### **Dodatek C**

### Opis 25-pinowego złącza transceivera

### Audio wejście/wyjście:

- Linie SPK\_TRCVR i SPK\_TRCVR2 są podłączone do głośnika transceivera (lub linii wyjściowej) (głównego lub pomocniczego odbiornika).
- Linia MIC\_TRCVR jest podłączona do mikrofonu transceivera (lub linii wejściowej).
- Linia AGND\_TRCVR jest podłączona do masy transceivera (punkt połączenia powinien być jak najbliżej transceivera).

Moduł RigExpert Standard rozdziela sygnały audio wejścia/wyjścia od sygnałów komputerowych za pomocą transformatorów, co zapobiega zakłóceniom spowodowanym przez parazytarny prąd w masie.

### Wyjście FSK:

FSK\_OC to otwarte wyjście kolektorowe, maksymalne zanurzenie 50mA (używając tranzystora NPN BC817). Podłącz ten pin do FSK\_PULLUP, aby uzyskać wyjście na poziomie TTL.

### Wyjścia PTT i CW:

PTT\_OC i CW\_OC to otwarte wyjścia kolektorowe, maksymalne zanurzenie 50mA (używając tranzystorów NPN BC817). PTT5V to wyjście PTT na poziomie TTL (5V w trybie nadawczym, 0V w trybie odbiorczym), maksymalny prąd wyjściowy to 5mA.

### Interfejs szeregowy CAT:

RigExpert Standard oferuje różne metody łączenia linii wejścia/wyjścia szeregowego o różnych poziomach sygnału z praktycznie każdym modelem transceivera. Jedynym wymaganym działaniem jest skrócenie niektórych pinów na złączu transceivera RigExpert Standard.

- Tryb zgodny z RS-232 wykorzystuje linie TXD12V i RXD12V z poziomami sygnałów ±12V, dostarczane przez układ interfejsu MAX232.
- Tryb CI-V wykorzystuje linie CIV\_IN i CIV\_OUT (muszą zostać skrócone razem). Linia CIV\_IN jest wewnętrznie podciągnięta do góry rezystorem 4.7K do 12V\_TRCVR, który powinien być połączony z napięciem VCC.
- Tryb o poziomie TTL (5V) wykorzystuje linie TXD5V i RXD5V. Polarność sygnału jest przeciwna do trybu RS-232.
- Kolejny tryb o poziomie TTL (polarność sygnału jest taka sama jak w przypadku trybu RS-232) wykorzystuje wyjście CIV\_OUT (powinno być połączone z CO\_PULLUP) oraz wejście CIV\_IN (linia 12V\_TRCVR powinna być połączona z wyjściem VCC). W tym trybie lepiej jest użyć wejścia RXD\_OE (RXD5V powinno być połączone z napięciem VCC w celu aktywacji tego wejścia).

Prawa autorskie © 2007 Rig Expert Ukraine Ltd.

RigExpert to zastrzeżony znak towarowy Rig Expert Ukraine Ltd.